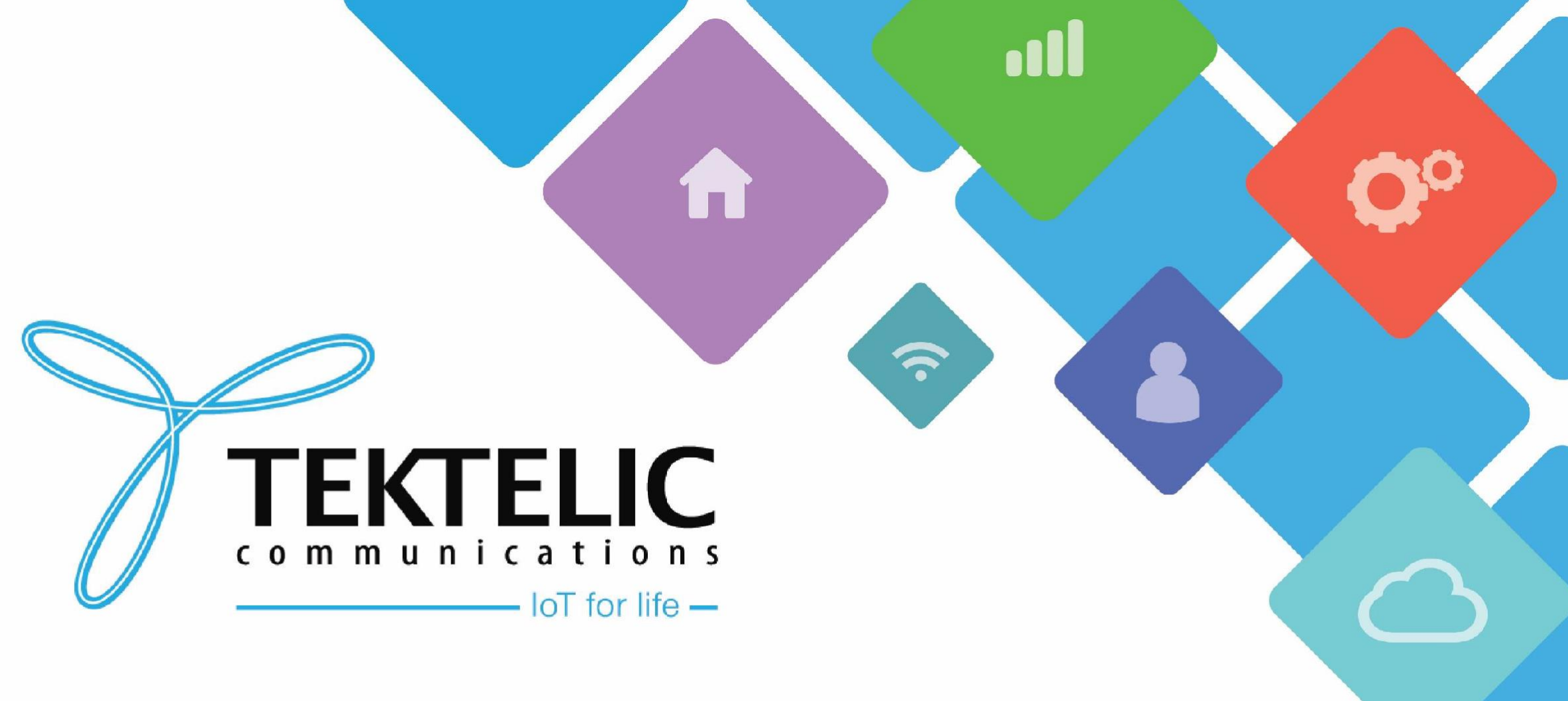

# **HTTP Integration**

# Introduction

• As of most recent release for Tektelic network server, the HTTP integration supports both LoRaWAN uplink and downlink packets.

#### • Requirements

Tektelic Network Server accountLoRaWAN GatewayLoRaWAN Sensor

#### • High-level procedure

- 1. Set up HTTP Endpoint to receive data
- 2. Set up Integration on Tektelic NS
- 3. Verification of data reaching to endpoint
- 4. Verification of downlink over HTTP

Note: Before moving forward in this document, ensure you have commissioned your LoRaWAN gateway and sensors on Tektelic Network Server.

### Set up HTTP Endpoint to receive data

- Various types of HTTP endpoints can be used to receive the data from the integration.
- In this example, we are using <u>Beeceptor</u> endpoint:
- 1. Enter an endpoint name and click "Create Endpoint"
- 2. Copy the URL provided: (i.e <u>https://tektelichttp.free.beeceptor.com</u>), which acts as the application address for the integration.

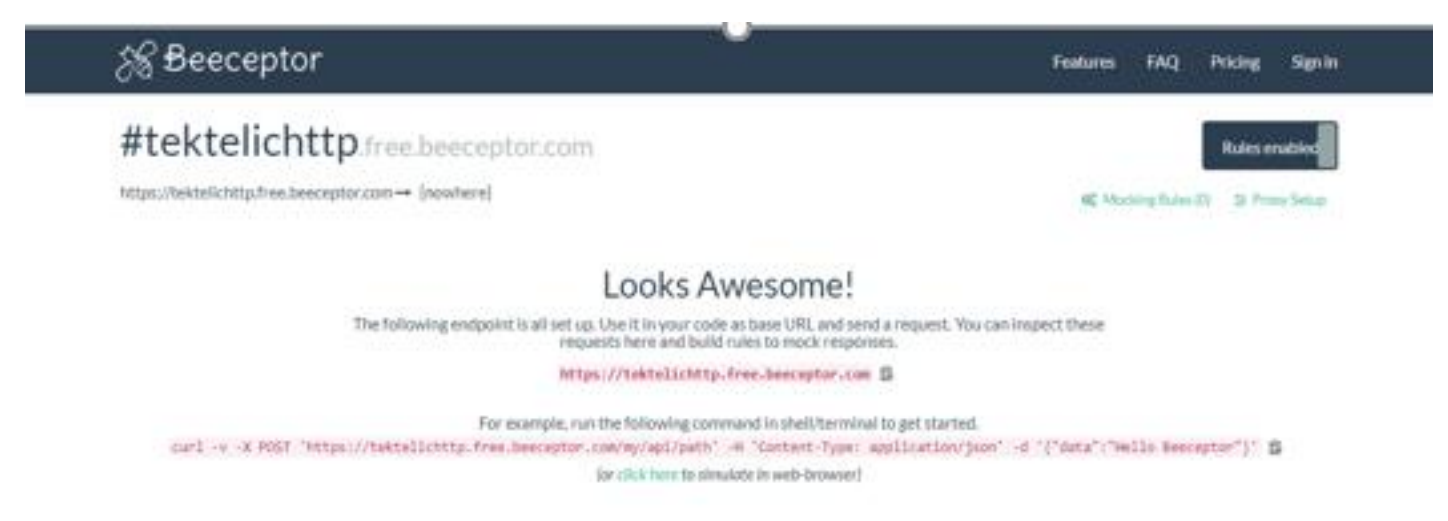

### Set up Integration on Tektelic NS

1. Click on 'Applications' option.

- 2. Select your newly created Application and click the "Manage Integrations" button
- 3. Click on the '+' button in the top right corner to add your integration.
- 4. Enter the integrations name and select **HTTP** for the type.
- 5. Select your device's data converter. In this example a Kona Home Sensor is being used.
- 6. Enter the IP or the URL of the endpoint in "Application Address" field without the http/https prefix.
- 7. Enter port number as port 80 or configure it to match the open port on your endpoint.
- 8. Click the Add button

#### Confirm data reaches endpoint

• On your endpoint, when the device sends an uplink, you should be able to see the packet arrive at your HTTP endpoint.

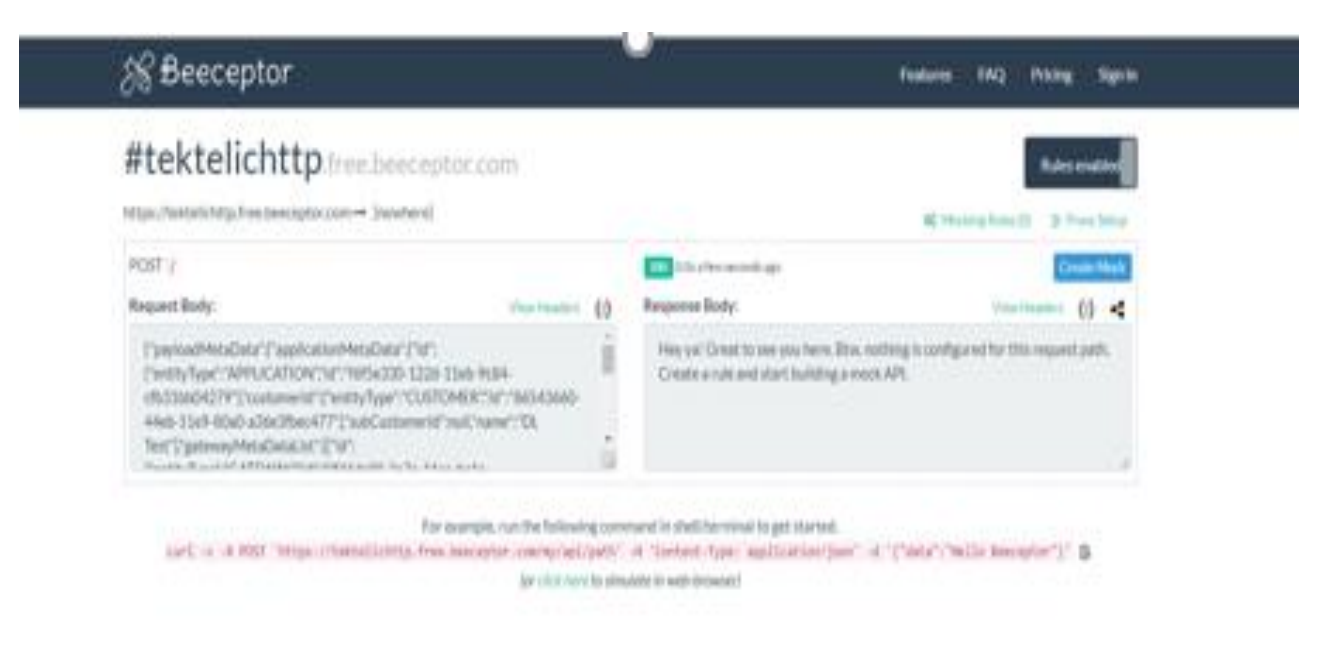

## Confirm downlink functionality over HTTP

- 1. Download Insomnia tool to send downlink messages to the device:
- 2. Open Insomnia and set the method as "POST".
- 3. On the Tektelic NS, open your integration details and copy the HTTP URL Path.
- 4. Combine the Tektelic Network Server address and <u>HTTP URL Path</u> as seen in the example on the next page.
- 5. Paste your combined NS/HTTP URL Path into the URL space next to "POST" on Insomnia.
- 6. Add the body with correct values (JSON type, see next page)
- 7. Click the Send button

**Note:** On the Tektelic NS, you should be able to see the downlink posted in your device's downlink queue.

# Confirm downlink functionality over HTTP

#### lnsomnia – My Request

Application Edit View Window Tools Help

| Insomnia 🗸 🗸             | POST 🔻                              | https://lorawan-ns-na.tektelic.com/api/v1/integrati Send                                                                | 200 OK 229 ms 0 B 19 Days Ago 🔻     |
|--------------------------|-------------------------------------|----------------------------------------------------------------------------------------------------|-------------------------------------|
| No Environment 🔻 Cookies | JSON 🔻                              | Auth Query Header Docs                                                                                                  | Preview - Header 10 Cookie Timeline |
| Filter 🗢 🗸               | 1 - {<br>2 "m:                      | gId": <b>"11",</b>                                                                                                    | No body returned for response       |
| POST My Request          | 3 "da<br>4 "co<br>5 "da<br>6 }<br>7 | <pre>evEUI":"647FDA0000003A6D",<br/>onfirmed":false,<br/>ota":"{\"params\":{\"data\":\"oAAADhA=\",\"port\":100}}"</pre> |                                     |

#### TEKTELIC Communications Inc. Confidential

— D

×

### Confirm downlink functionality over HTTP

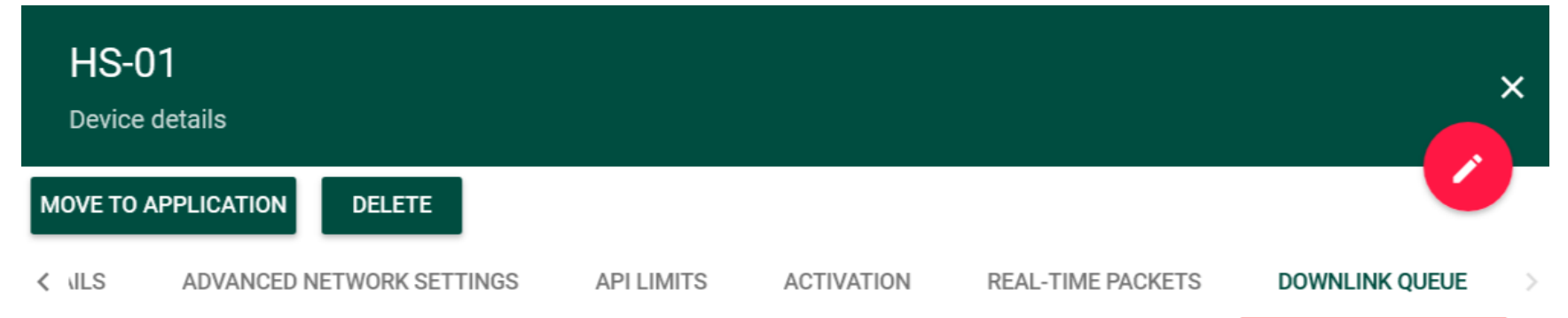

Note that the queue isn't updated automatically. Press the button to get the actual downlink queue

| UPDATE DOWNLINK QUEUE                                    |      |           |          |  |  |  |
|----------------------------------------------------------|------|-----------|----------|--|--|--|
| Clear all pending downlink messages CLEAR DOWNLINK QUEUE |      |           |          |  |  |  |
| Message ID                                               | Port | Confirmed | Data     |  |  |  |
| 1                                                        | 100  | false     | oAAADhA= |  |  |  |

#### TEKTELIC Communications Inc. Confidential

Best-In-Class, Carrier Grade & Most Cost Effective Portfolio of Gateways, Network Server, Sensors & Applications